## ex\_ integrations execute

## **Executing an Integration**

After creating the integration entry you should be on that integrations entry details page. In the panel header on the upper right of the page is a group of buttons. The button that looks like an old fashioned "play" icon (a triangle) will execute this integration.

If you're on the Integrations list page, on the left side is a green triangle, the same icon as on the details page. Click that and the Integration will be executed.

| No relegations created successfuld.          Note:       Note:       Your nmis discovery named NMIS Integration.       Image: Control of Control of C                                                                                                    |                                                                                                    |                                                  |                    |                 |                 |                |                      | Dashboard     |
|----------------------------------------------------------------------------------------------------|----------------------------------------------------------------------------------------------------|--------------------------------------------------|--------------------|-----------------|-----------------|----------------|----------------------|---------------|
| NMS Integration  Summary Deals Lag Dockes Lag Dockes Re Contents Re Contents Re Contents Re Contents Re Contents Resource Resource Resourc                                                                                                    | in integrations created successfully.                                                                                                    |                                                  |                    |                 |                 |                |                      |               |
| Summary<br>Details<br>Lags<br>Devices<br>File Controls<br>File Controls<br>The Controls<br>The Control Control Control Control Controls<br>The Control Control Con                                                                                                    | NMIS Integration                                                                                                    |                                                  |                    |                 |                 |                | $(\cdot)$            | Z ₿ ?         |
| Details       Log I       Log I       2000-01-01       00:00:00         Devices       Devices Integrated       Integrated       Integrated       Integrated         Time Taken       Time Taken       Integrated       Integrated       Integrated         OperAddT Enterpties 20.21 Normer's to Docome+ Report + Manage*       Admin + Nep * Modele* Lotents * Image       Integrated         OperAddT Enterpties 20.21 Normer's to Docome+ Report + Manage*       Admin + Nep * Modele* Lotents * Image       Image         0 • Jecords per page       Exercision       Image       Image       Image         0 • Jecords per page       Exercision       Image       Image       Image       Image         0 • Jecords per page       Exercision       Image       Image <td< td=""><td>Summary</td><td></td><td>Your proj</td><td>e discovery nam</td><td>ed NMIS Integ</td><td>ration</td><td><math>\cup</math></td><td></td></td<>                                                                                                    | Summary                                                                                                    |                                                  | Your proj          | e discovery nam | ed NMIS Integ   | ration         | $\cup$               |               |
| Logi       Last Run       2000-01-000-00-00         Devices       Devices Integrated                                                                                                    | Details                                                                                                    |                                                  | Tour Inni          | s discovery nam | eu Nivii 5 mieg | auon.          |                      |               |
| Devices         Ime Taken           File Controls         Time Taken           Devices Integrated         Time Taken                                                                                                    | Logs                                                                                                    |                                                  | Last Run           |                 | 2000-01-01      | 00:00:00       |                      |               |
| File Countes       Filler LAKEIT         File Countes       Filler LAKEIT         File Countes       File Countes         File Countes       File Countes         File Countes       File LakEIT         File Countes       File LakEIT         File Countes       Admin + Help + Modele + Locese + Locese + L                                                                                                    | Devices                                                                                                    |                                                  | Devices Integrated |                 |                 |                |                      |               |
| en AudiT Eiterprise 3.0.2 H. Konmed to Opmetrisk. for L00000 Nodes - Expres 61.444r-3022<br>Pere-AudiT Eiterprise 3.0.2 H. Konmed to Opmetrisk. for L00000 Nodes - Expres 61.444r-3022<br>Pere-AudiT Eiterprise 3.1.1 Vew + Detocover + Report + Manage + Admin + Help + Modeles + Loterses * Lucer-<br>regrations<br>tegrations<br>tegr | File Contents                                                                                                    |                                                  | Time Taken         |                 |                 |                |                      |               |
| Integrations         Called on         Last Run         Deletes           0 o lecods per page         Search         Called On         Last Run         0 Deletes           Execute         Details         Name         Description         Edited On         Last Run         0 Deletes           Image: Construct Search         Called On         Addresser Search         Called On         Image: Called On         Image: Called                                                                                                    | n-AudiT Enterprise 3.0.2 is licensed to Opmartek<br>chase a license for more nodes by clicking <b>here</b><br>Open-AudiT Enterprise 3.1.1 View + Discove | for 100000 Nodes - Expin<br>rr + Report + Mariag | es 01-Mar-2022     |                 | Admin •         | Help + Modules | Po<br>5 • Licenses • | wered by Opma |
| Details         Name         Description         Edited By         Edited On         A Last Run         O Details           Image: Image:                                                                                                    | / Integrations                                                                                                    |                                                  |                    |                 |                 |                |                      | Dashboard     |
| • excuts per page     Search       Excuts     Details     Name     * Description        Edited By        Edited On        Last Run        Detelet        Image: State State                                                                                                    | tegrations                                                                                                    |                                                  |                    |                 |                 |                | 2                    | + 7           |
| Execute         Details         Name         A         Description         Image: Control of the control of the contro                                                                                                    |                                                                                                    |                                                  |                    |                 |                 |                |                      |               |
|                                                                                                    | 50 • records per page                                                                                                    |                                                  |                    |                 |                 |                | Search               |               |
|                                                                                                    | 50 • records per page Execute Details Name NUIC Integra                                                                                                  | Descript                                         | ion                | Edited By       | Edited On       | Last Run       | Search:              | Delete        |

You should shortly see the logs from the executing integration (you may have to click your browsers 'refresh' button to see the updated logs).

| Open-AudIT Enterprise 3.3.0 View    Discover | • Report • Manage • Admin • Help • Modules • Licenses • 👗 User: admin •                                                                                                    |
|----------------------------------------------|----------------------------------------------------------------------------------------------------|
| Home / Integrations / NMIS Integration       | Dashboards +                                                                                                    |
| NMIS Integration                             |                                                                                                    |
| Summary                                      | Logs                                                                                                    |
| Logs                                         | Output for integration run on 2020-04-23 04:00:01                                                                                                    |
| Devices                                      | Command<br>/usr/local/omk/bin/oa-mmis-integration.exe conf=/usr/local/omk/conf/integration_config_3_1587614401.mmis                                                                                                    |
| File Contents                                | Command Output A backup of the nodes file has been made at '/usr/local/misB/com/HotegFallem_Cemrg_llbeFallem_Cemrg_lbeFallem_Cemrg_lbeFallem_C |

Your selected devices will be imported into NMIS, including their credentials. They will be assigned to the Open-AudIT group within NMIS. This is configurable on a per devices basis, see How to Bulk Edit device attributes for more information.

You can also use Tasks to schedule an Integration to run whenever you need it to.

Once the devices have been exported to NMIS, after NMIS has run a collect / poll cycle, the relevant data within NMIS should appear.